# 使用外部LDAPS身份庫配置ISE並對其進行故障 排除

| 目錄                               |
|----------------------------------|
|                                  |
| <u>必要條件</u>                      |
|                                  |
| 採用元件                             |
| <u>設定</u>                        |
| 網路圖表                             |
| <u>在Active Directory上配置LDAPS</u> |
| 在域控制器上安裝身份證書                     |
| 訪問LDAPS目錄結構                      |
| <u>將ISE與LDAPS伺服器整合</u>           |
| 設定交換器                            |
| 配置終端                             |
| 在ISE上配置策略集                       |
| <u>驗證</u>                        |
| <u>疑難排解</u>                      |
| 相關資訊                             |
|                                  |

# 簡介

本文檔介紹思科ISE與作為外部身份源的安全LDAPS伺服器的整合。

# 必要條件

#### 需求

思科建議您瞭解以下主題:

- 身份服務引擎(ISE)管理基礎知識
- Active Directory/安全輕量型目錄存取通訊協定(LDAPS)基礎知識

採用元件

本文中的資訊係根據以下軟體和硬體版本:

- Cisco ISE 2.6補丁7
- 安裝了Active Directory輕型目錄服務的Microsoft Windows 2012 R2
- 安裝了本機請求方和使用者證書的Windows 10 OS PC

• 採用152-2.E6映像的Cisco交換器C3750X

本文中的資訊是根據特定實驗室環境內的裝置所建立。文中使用到的所有裝置皆從已清除(預設))的組態來啟動。如果您的網路運作中,請確保您瞭解任何指令可能造成的影響。

#### 背景資訊

LDAPS允許在建立目錄繫結時對傳輸中的LDAP資料(包括使用者憑據)進行加密。LDAPS使用 TCP埠636。

LDAPS支援以下身份驗證協定:

- EAP通用權杖卡(EAP-GTC)
- 密碼驗證通訊協定(PAP)
- EAP傳輸層安全(EAP-TLS)
- 受保護的EAP傳輸層安全(PEAP-TLS)

◆ 註:LDAPS外部身份源不支援EAP-MSCHAPV2(作為PEAP、EAP-FAST或EAP-TTLS的內部 方法)、LEAP、CHAP和EAP-MD5。

## 設定

本節介紹網路裝置的配置以及ISE與Microsoft Active Directory(AD)LDAPS伺服器的整合。

#### 網路圖表

在此配置示例中,端點使用乙太網連線,通過交換機連線到區域網(LAN)。連線的交換機埠配置為 802.1x身份驗證,以通過ISE驗證使用者。在ISE上,LDAPS配置為外部身份庫。

此圖說明所使用的網路拓撲:

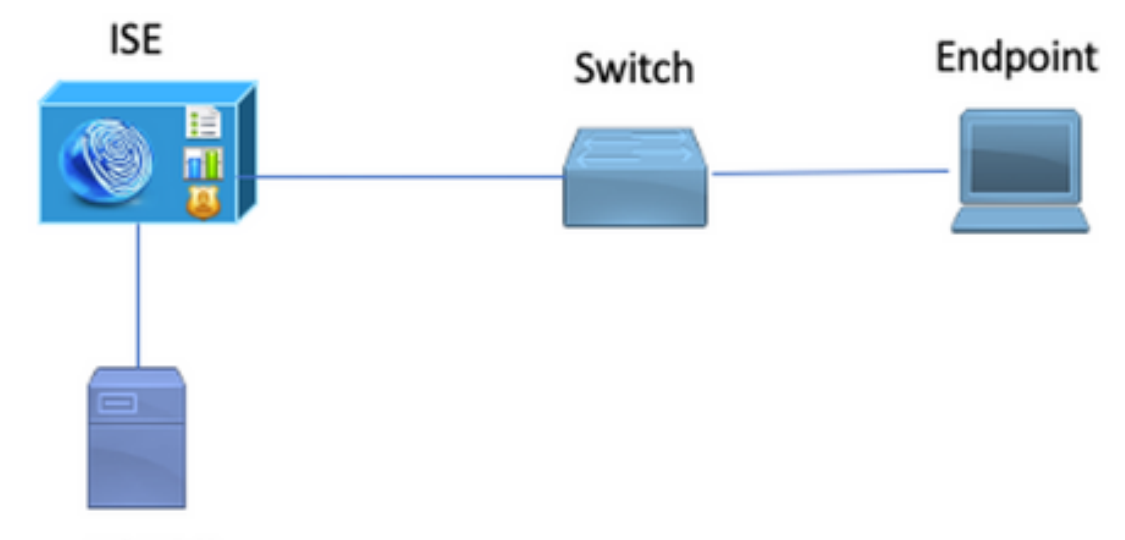

Secure LDAP Server

# 在Active Directory上配置LDAPS

### 在域控制器上安裝身份證書

若要啟用LDAPS,請在域控制器(DC)上安裝符合以下要求的證書:

- 1. LDAPS證書位於域控制器的個人證書儲存中。
- 2. 與證書匹配的私鑰存在於域控制器的儲存中,並且與證書正確關聯。
- 3. 增強型金鑰使用擴展包括伺服器身份驗證(1.3.6.1.5.5.7.3.1)對象識別符號(也稱為OID)。
- 4. 域控制器的完全限定域名(FQDN)(例如,DC1.testlab.com)必須存在於以下屬性之一中:「主題」(Subject)欄位中的「公用名」(CN)和「主題備用名稱擴展」(Subject Alternative Name Extension)中的DNS條目。
- 5. 證書必須由域控制器和LDAPS客戶端信任的證書頒發機構(CA)頒發。對於可信的安全通訊 ,客戶端和伺服器必須信任對方的根CA和向其頒發證書的中間CA證書。
- 6. 必須使用通道加密服務提供程式(CSP)生成金鑰。

|                                                                                                    | Certificate                                                                                                    | x |
|----------------------------------------------------------------------------------------------------|----------------------------------------------------------------------------------------------------|---|
| General Details                                                                                                    | Certification Path                                                                                                    |   |
| Show: <all></all>                                                                                                    | ~                                                                                                    |   |
| Field                                                                                                    | Value                                                                                                    |   |
| Issuer                                                                                                    | testlab-DC1-CA-1, testlab, com                                                                                                    |   |
| 📴 Valid from                                                                                                    | Friday, October 11, 2019 2:03:01 AM                                                                                                    |   |
| 🔄 Valid to                                                                                                    | Saturday, October 10, 2020 2:03:01 AM                                                                                                    |   |
| Subject                                                                                                    | DC1.testlab.com                                                                                                    |   |
| 📴 Public key                                                                                                    | RSA (2048 Bits)                                                                                                    |   |
| Certifica                                                                                                    | DomainController                                                                                                    |   |
| Enhance                                                                                                    | Client Authentication (1.3.6.1.5.5.7.3.2), Server Auth                                                                                                    | · |
| <                                                                                                    |                                                                                                    |   |
|                                                                                                    |                                                                                                    |   |
| Other Name:                                                                                                    |                                                                                                    |   |
| DS Object G                                                                                                    | ouid=04 10 a6 36 1d 3c f4 3f a8 47 83 d7 d3 d5 46 20 a3 3                                                                                                    | f |
| Divo Ivallie – DC                                                                                                    | 1.105000.0011                                                                                                    |   |
| Show: <al> Field Field Issuer Valid from Valid to Valid to Subject Public key Certifica Enhance Other Name: DS Object G DNS Name=DC</al> | Value ^   testlab-DC1-CA-1, testlab, com   Friday, October 11, 2019 2:03:01 AM   Saturday, October 10, 2020 2:03:01 AM   DC1.testlab.com   RSA (2048 Bits)   DomainController   III   Value | f |

訪問LDAPS目錄結構

要訪問Active Directory伺服器上的LDAPS目錄,請使用任何LDAP瀏覽器。本實驗使用Softerra LDAP Browser 4.5。

1.在TCP埠636上建立到域的連線。

+ Value Type Size Not Expan unknown 3.2 KB Group Server Profile Softerra LDAP Browser Softernet Public Servers

2.為簡單起見,在AD中建立名為ISE OU的組織單元(OU),並且必須具有一個名為UserGroup的組 。建立兩個使用者(user1和user2),並使其成為組UserGroup的成員。

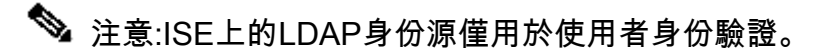

| Scope Pane 🔹 🗙                 | Name 🔺                | Value                                                    | Type             |
|--------------------------------|-----------------------|----------------------------------------------------------|------------------|
| Softerra LDAP Browser          | CN                    | UserGroup                                                | Entry            |
| 😟 📲 Internet Public Servers    | CN                    | user2                                                    | Entry            |
| i destab                       | CN                    | user1                                                    | Entry            |
| E-CN=Builtin                   | CN                    | DESKTOP-19                                               | Entry            |
| CN=Computers                   | CN                    | ComputerGroup                                            | Entry            |
| OU=Domain Controllers          | distinguishedName     | OU=ISE OU,DC=testlab,DC=com                              | Attribute        |
| E CN=ForeignSecurityPrincipals | dSCorePropagationData | 1/1/1601                                                 | Attribute        |
| CN=Infrastructure              | dSCorePropagationData | 6/20/2020 2:51:11 AM                                     | Attribute        |
| OU=ISE Group                   | 🗉 gPLink              | [LDAP://m={21A53B13-6971-45E8-8545-FD0C68E29790},c       | Attribute        |
|                                | instanceType          | [Writable]                                               | Attribute        |
| CN=ComputerGroup               | 🗉 name                | ISE OU                                                   | Attribute        |
| CN=UESKTOP-19                  | objectCategory        | CN=Organizational-Unit, CN=Schema, CN=Configuration, DC= | Attribute        |
| CN=user2                       | objectClass           | organizationalUnit                                       | Attribute        |
| CN=LiserGroup                  | objectClass           | top                                                      | Attribute        |
|                                | = ou                  | ISE OU                                                   | Attribute        |
| E CN=LostAndFound              | uSNChanged            | 607428                                                   | Attribute        |
| CN=Managed Service Accounts    | uSNCreated            | 603085                                                   | Attribute        |
| ⊞-☐ CN=NTDS Quotas             | whenChanged           | 6/21/2020 2:44:06 AM                                     | Attribute        |
| 😟 – 📴 CN=Program Data          | whenCreated           | 6/20/2020 2:51:11 AM                                     | Attribute        |
| CN=System                      | objectGUID            | {44F45D1D-1787-48DF-ABC6-3ED27FA4F694}                   | Binary Attribute |

# 將ISE與LDAPS伺服器整合

1.匯入受信任證書中的LDAP伺服器根CA證書。

| cisco Identity Services Engine                                                                       | Home  + Context Visibility  + Operations  + Police | y + Administration + V  | Work Centers                                                     |  |  |
|----------------------------------------------------------------------------------------------------|----------------------------------------------------|-------------------------|------------------------------------------------------------------|--|--|
| System        Identity Management                                                                    | Network Resources                                  | d Services Feed Service | Threat Centric NAC                                               |  |  |
| Deployment Licensing Certificates Logging Maintenance Upgrade Backup & Restore Admin Access Settings |                                                    |                         |                                                                  |  |  |
| ✓ Certificate Management                                                                             | Friendly Name DC1 O                                | Status Trusted For      | e Serial Number Issued To Issued By                              |  |  |
| System Certificates                                                                                  | DC1-CA                                             | Enabled Cisco Servi     | ire<br>fices 18 29 1C A7 00 13 testlab-DC1-CA-1 testlab-DC1-CA-1 |  |  |
| Trusted Certificates                                                                                 | L                                                  | Endpoints               |                                                                  |  |  |

2.驗證ISE管理員證書並確保ISE管理員證書頒發者證書也存在於受信任的證書儲存中。

3.為了整合LDAPS伺服器,請使用LDAPS目錄中的不同LDAP屬性。導航到Administration > Identity Management > External Identity Sources > LDAP Identity Sources > Add。

| cisco Identity Services Engine Home                | Context Visibility      Operations                                                                                            | Policy      Administration                                                                                        | Work Centers                                                                                    |                                                   |
|----------------------------------------------------|----------------------------------------------------------------------------------------------------|----------------------------------------------------------------------------------------------------|-------------------------------------------------------------------------------------------------|---------------------------------------------------|
| System      Identity Management     Network        | Resources                                                                                                    | nent pxGrid Services + Feed S                                                                                     | ervice > Threat Centri                                                                          | c NAC                                             |
| Identities Groups External Identity Sources        | Identity Source Sequences + Sett                                                                                              | ings                                                                                                    |                                                                                                 |                                                   |
| External Identity Sources                          | LDAP Identity Sources List > test<br>LDAP Identity Source<br>General Connect<br>Name t<br>Description<br>Schema (             | lab_Idaps tion Directory Organization testlab_Idaps Custom                                                        | n Groups                                                                                        | Attributes Advanced Settings                      |
| RSA SecurID     SAML Id Providers     Social Login | Subject Objectclass     Subject Name Attribute     Group Name Attribute     Subject Objects Contain     Group Objects Contain | person<br>sAMAccountName<br>dn<br>n Reference To Groups<br>Reference To Subjects<br>Subjects In Groups Are Stored | * Group Objectclass<br>* Group Map Attribute<br>Certificate Attribute<br>In Member Attribute As | Group memberOf userCertificate Distinguished Name |
|                                                    | User Info Attributes 🕧                                                                                                    |                                                                                                    |                                                                                                 |                                                   |
|                                                    | First Name                                                                                                    | givenName                                                                                                    | Department                                                                                      | department                                        |
|                                                    | Last Name                                                                                                    | sn                                                                                                    | Organizational Unit                                                                             | company                                           |
|                                                    | Job Title                                                                                                    | title                                                                                                    | Locality                                                                                        | 1                                                 |
|                                                    | Email                                                                                                    | mail                                                                                                    | State or Province                                                                               | st                                                |
|                                                    | Telephone                                                                                                    | telephoneNumber                                                                                                   | Country                                                                                         | 0                                                 |
|                                                    | Street Address                                                                                                    | streetAddress                                                                                                    |                                                                                                 |                                                   |
|                                                    | Save Reset                                                                                                    |                                                                                                    |                                                                                                 |                                                   |

#### 4.從「常規」頁籤配置以下屬性:

Subject Objectclass:此欄位與使用者帳戶的Object類相對應。您可以在此處使用四個類之一:

- 頂端
- 人員
- 組織人員
- InetOrgPerson

| Scope Pane 👻 🗙                                                                                                    | objectclass                              | Filter Value                          |                                |
|----------------------------------------------------------------------------------------------------|------------------------------------------|---------------------------------------|--------------------------------|
| Softerra LDAP Browser<br>                                                                                                    | Name A<br>© objectClass<br>© objectClass | Value<br>user<br>organizationalPerson | Type<br>Attribute<br>Attribute |
| OU=Domain Controllers     OU=Domain Controllers     OU=ForeignSecurityPrincipals     OU=ISE Group     OU=ISE OU     OU=ISE OU     OU=ISE | objectClass     objectClass              | person<br>top                         | Attribute<br>Attribute         |

Subject Name Attribute:此欄位是包含請求中的使用者名稱的屬性的名稱。當ISE查詢LDAP資料庫中的特定使用者名稱時,會從LDAPS檢索此屬性(您可以使用cn、sAMAccountName等)。在此 方案中,使用終端上的user1使用者名稱。

| Scope Pane 👻 🗙               | Filter Name         | user1                              |     |                  |
|------------------------------|---------------------|------------------------------------|-----|------------------|
| Softerra LDAP Browser        | Name 🔺              | Value                              |     | Type             |
| E-CN=Builtin                 | 🗉 cn                | user1                              |     | Attribute        |
| CN=Computers                 | displayName         | user1                              |     | Attribute        |
| OU=Domain Controllers        | distinguishedName   | CN=user1,OU=ISE OU,DC=testlab,DC=0 | com | Attribute        |
| CN=ForeignSecurityPrincipals | givenName           | user1                              |     | Attribute        |
| CN=Infrastructure            | = name              | user1                              |     | Attribute        |
| OU=ISE Group                 | sAMAccountName      | user1                              |     | Attribute        |
| E- OU=ISE OU                 | 🖃 userPrincipalName | user1@testlab.com                  |     | Attribute        |
| CN=ComputerGroup             | userCertificate     | user1                              |     | Binary Attribute |
| H- CN=DESKTOP-19             |                     |                                    |     |                  |
|                              |                     |                                    |     |                  |
| E-CN=UserGroup               |                     |                                    |     |                  |

### 組名稱屬性:這是儲存組名稱的屬性。LDAP目錄中的組名稱屬性值必須與「使用者組」頁上的 LDAP組名稱相匹配

| Scope Pane 🛛 👻 🗙               | Name 🔺                | Value                                                 | Туре      |
|--------------------------------|-----------------------|-------------------------------------------------------|-----------|
| Softerra LDAP Browser          | = cn                  | UserGroup                                             | Attribute |
| i ⊡… 🗐 testlab                 | distinguishedName     | CN=UserGroup,OU=ISE OU,DC=testlab,DC=com              | Attribute |
| 😟 - 📴 CN=Builtin               | dSCorePropagationData | 1/1/1601                                              | Attribute |
| CN=Computers                   | groupType             | [GlobalScope, Security]                               | Attribute |
| OU=Domain Controllers          | instanceType          | [Writable]                                            | Attribute |
| E CN=ForeignSecurityPrincipals | member                | CN=user1,OU=ISE OU,DC=testlab,DC=com                  | Attribute |
| CN=Infrastructure              | member                | CN=user2,OU=ISE OU,DC=testlab,DC=com                  | Attribute |
| ■ OU=ISE Group                 | 🗉 name                | UserGroup                                             | Attribute |
|                                | objectCategory        | CN=Group,CN=Schema,CN=Configuration,DC=testlab,DC=com | Attribute |
| CN=ComputerGroup               | objectClass           | group                                                 | Attribute |
| CV=DE2KIOP-14                  | objectClass           | top                                                   | Attribute |
| CN=User 1                      | sAMAccountName        | UserGroup                                             | Attribute |
| CN=UserGroup                   | sAMAccountType        | < samGroupObject >                                    | Attribute |

#### 組Objectclass:在搜尋中使用此值來指定可識別為組的對象。

| CN=ComputerGroup | objectSid      | S-1-5-21-2960284039-4006096050-347662626-1156         | Binary Attribute |
|------------------|----------------|-------------------------------------------------------|------------------|
| E-CN=DESKTOP-19  | objectGUID     | {39967F90-898E-4485-9CC5-828C080EB234}                | Binary Attribute |
| H-CN=user1       | objectClass    | top                                                   | Attribute        |
| E-CN=user2       | objectClass    | group                                                 | Attribute        |
| CN=UserGroup     | objectCategory | CN=Group,CN=Schema,CN=Configuration,DC=testlab,DC=com | Attribute        |

#### 組對映屬性:此屬性定義如何將使用者對映到組。

| Scope Pane 👻 🗙                                                            | Filter Name | UserGroup                                |           |
|---------------------------------------------------------------------------|-------------|------------------------------------------|-----------|
| Softerra LDAP Browser                                                     | Name        | Value 🔺                                  | Туре      |
| E- CN=Builtin                                                             | memberOf    | CN=UserGroup,OU=ISE OU,DC=testlab,DC=com | Attribute |
| CN=Computers                                                              |             |                                          |           |
| OU=Domain Controllers     OU=Comain Controllers     OU=Comain Controllers |             |                                          |           |
| B- 📴 CN=Infrastructure                                                    |             |                                          |           |
| B- OU=ISE Group                                                           |             |                                          |           |
| CN=ComputerGroup                                                          |             |                                          |           |
| CN=DESKTOP-19                                                             |             |                                          |           |
| CN=user1                                                                  |             |                                          |           |

證書屬性:輸入包含證書定義的屬性。這些定義可以選擇用於在客戶端被定義為證書身份驗證配置 檔案的一部分時驗證客戶端提供的證書。在這種情況下,會在客戶端證書和從LDAP身份源檢索的 證書之間執行二進位制比較。

| 1 2 2 1 2 2 2      | a second second       | 1000000000 | 1111 |
|--------------------|-----------------------|------------|------|
| a a the brack that | and the second second |            |      |
| a lineari          |                       |            |      |

#### 5.要配置LDAPS連線,請導航到Connection頁籤:

| LDAP Identity Sources List > test | Jab_Idaps                                            |                  |               |                        |               |                           |             |
|-----------------------------------|------------------------------------------------------|------------------|---------------|------------------------|---------------|---------------------------|-------------|
| LDAP Identity Source              |                                                      |                  |               |                        |               |                           |             |
| General Connec                    | tion Directory Organizat                             | tion Grou        | oups Attribut | es Advanced Setti      | ngs           |                           |             |
|                                   | Primary Server                                       |                  |               |                        | Secon         | dary Server               |             |
|                                   |                                                      |                  |               |                        | 🗌 En          | able Secondary Server     |             |
| * Hostname/IP                     | dc1.testlab.com                                      |                  |               | Hostname/IP            |               |                           |             |
| * Port                            | 636                                                  |                  |               | Por                    | 389           |                           |             |
| Specify server for each ISE       | node                                                 |                  |               |                        |               |                           |             |
| A                                 | Anonymous Access                                     |                  |               |                        | Access        | Anonymous Access          |             |
|                                   | <ul> <li>Authenticated Access</li> </ul>             |                  |               |                        |               | Authenticated Acces       | ss          |
| Adm                               | nin DN * CN=poongarg,CN=User                         | rs,DC=testi      |               | Ad                     | min DN        |                           |             |
| Pas                               | sword *                                              |                  |               | Pa                     | ssword        |                           |             |
|                                   |                                                      |                  |               |                        |               |                           |             |
| Secure Authentie                  | cation 🗹 Enable Secure Authen                        | tication         |               | Secure Auther          | tication      | Enable Secure Authority   | entication  |
|                                   | Enable Server Identity                               | Check            |               |                        |               | Enable Server Identi      | ity Check   |
| LDAP Server Ro                    | oot CA DC1-CA                                        | Ţ ()             |               | LDAP Server F          | toot CA       | DST Root CA X3 Certifie   | cate Ai 🎽 🕐 |
| Issuer CA of ISE Certifi          | licates DC1-CA                                       | <b>•</b>         |               | Issuer CA of ISE Cer   | tificates     | Select if required (optic | onal) * (i) |
|                                   |                                                      |                  |               |                        |               |                           |             |
|                                   |                                                      |                  |               |                        |               |                           |             |
| * Server Timeout                  | 10                                                   | () Seconds       |               | Server Timeout         | 10            |                           | @ Seconds   |
| * Max. Admin Connections          | 20 Force reconnect every                             | ()<br>() Minutes |               | Max. Admin Connections | 20<br>Force r | reconnect every           | Minutes     |
|                                   |                                                      |                  |               |                        |               |                           |             |
|                                   | Test Bind to Server                                  |                  |               |                        | Test Bind     | to Server                 |             |
| Failover                          | Always Access Primary Server I                       | linet            |               |                        |               |                           |             |
| 1000101                           | <ul> <li>Failback To Primary Server After</li> </ul> | 5                | Minu          | 95                     |               |                           |             |

6.在域控制器上運行dsquery以獲取用於連線到LDAP伺服器的使用者名稱DN:

PS C:\Users\Administrator> dsquery user -name poongarg "CN=poongarg, CN=Users, DC=testlab, DC=com"

步驟 1.S設定LDAP伺服器的正確IP地址或主機名,定義LDAPS埠(TCP 636)和管理DN以通過SSL與 LDAP建立連線。

步驟 2. 啟用Secure Authentication and Server Identity Check選項。

步驟 3.從下拉選單中,選擇LDAP伺服器根CA證書和ISE管理員證書伺服器CA證書(我們使用證書 頒發機構,安裝在同一LDAP伺服器上以頒發ISE管理員證書)。 步驟 4.選擇「測試繫結到伺服器」。此時,由於尚未配置搜尋庫,因此不會檢索任何主題或組。

7.在Directory Organization頁籤下,配置主題/組搜尋庫。它是ISE到LDAP的加入點。現在您只能檢 索作為該加入點子項的主體和組。在此場景中,主題和組都從OU=ISE OU檢索

| LDAP Identity Sources Lis | st > <b>testlab_ldap</b> | 5                                   |          |            |                   |
|---------------------------|--------------------------|-------------------------------------|----------|------------|-------------------|
| LDAP Identity Sour        | ce                       |                                     |          |            |                   |
| General                   | Connection               | Directory Organization              | Groups   | Attributes | Advanced Settings |
|                           |                          |                                     |          |            |                   |
| * Subject Search Base     | OU=ISE OU,D              | C=testlab,DC=com Naming             | Contexts |            |                   |
| * Group Search Base       | OU=ISE OU,D              | C=testlab,DC=com Naming             | Contexts |            |                   |
|                           |                          |                                     |          |            |                   |
| Search for MAC Addre      | ss in Format xx          | -xx-xx-xx-xx *                      |          |            |                   |
| Strip start of su         | ibject name up to        | the last occurrence of the separat  | tor \    |            |                   |
| Strip end of sub          | bject name from t        | he first occurrence of the separate | or       |            |                   |
|                           |                          |                                     |          |            |                   |

8.在「組」下,按一下「新增」從ISE上的LDAP匯入組並檢索組,如下圖所示。

| DAP Identity Source | s List > <b>testlab_idap</b> s |                        |        |            |
|---------------------|--------------------------------|------------------------|--------|------------|
| DAP Identity So     | ource                          |                        |        |            |
| General             | Connection                     | Directory Organization | Groups | Attributes |
|                     |                                |                        |        |            |
| / Edit 🕂 Add 👻      | 🗙 Delete Group                 |                        |        |            |
| Name                |                                |                        |        | •          |
| CN=UserGrou         | up,OU=ISE OU,DC=te             | stlab,DC=com           |        |            |

#### 設定交換器

將交換機配置為802.1x身份驗證。Windows PC已連線到switchport Gig2/0/47

aaa new-model

radius server ISE address ipv4 x.x.x.x auth-port 1812 acct-port 1813 key xxxxx aaa group server radius ISE\_SERVERS server name ISE

!

aaa server radius dynamic-author
client x.x.x.x server-key xxxxxx

```
!
aaa authentication dot1x default group ISE_SERVERS local
aaa authorization network default group ISE_SERVERS
aaa accounting dot1x default start-stop group ISE_SERVERS
dot1x system-auth-control
ip device tracking
1
radius-server attribute 6 on-for-login-auth
radius-server attribute 8 include-in-access-req
!
!
interface GigabitEthernet2/0/47
switchport access vlan xx
switchport mode access
authentication port-control auto
dot1x pae authenticator
```

#### 配置終端

使用Windows Native Supplicant客戶端,並且使用LDAP支援的EAP協定之一,EAP-TLS用於使用 者身份驗證和授權。

1.確保PC已配置使用者證書(用於user1),並且其用途為客戶端身份驗證,在受信任的根證書頒 發機構中,PC上存在頒發者證書鏈。

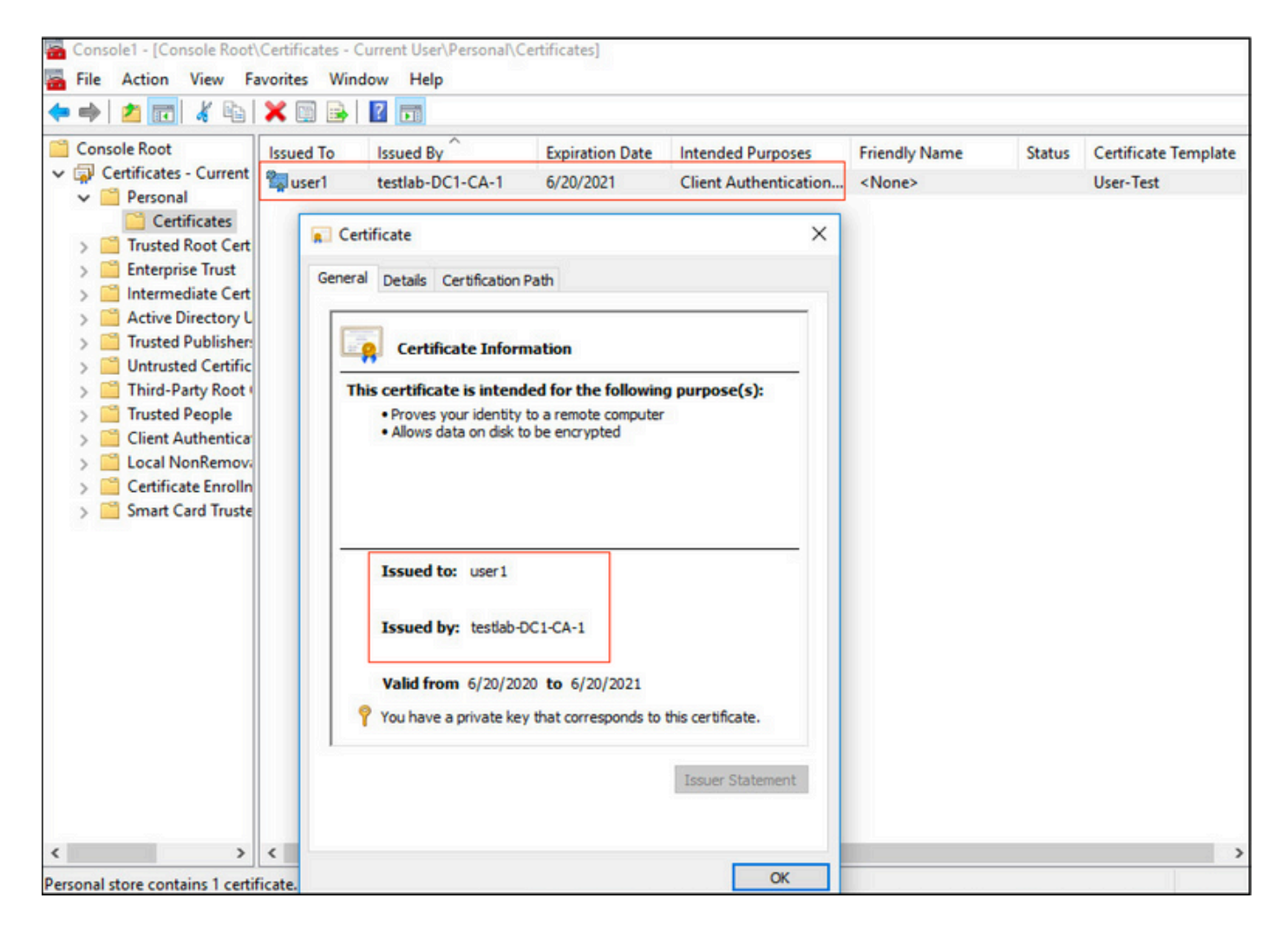

2. 啟用Dot1x身份驗證並選擇Authentication method as Microsoft:Smart Card or other certificate for EAP-TLS authentication。

| pciPassthru0 Properties                                                              | ×    |
|--------------------------------------------------------------------------------------|------|
| Networking Authentication Sharing                                                    |      |
| Select this option to provide authenticated network access for this Ethemet adapter. |      |
| Choose a network authentication method:                                              |      |
| Microsoft: Smart Card or other certificate $\checkmark$ Settings                     |      |
| time I'm logged on<br>Fallback to unauthorized network access                        |      |
| Additional Settings                                                                  |      |
|                                                                                      |      |
|                                                                                      |      |
|                                                                                      |      |
| OK Can                                                                               | el 🛛 |

3.按一下「其它設定」,此時將開啟一個視窗。選中specify authentication mode覈取方塊,並選擇 使用者身份驗證,如下圖所示。

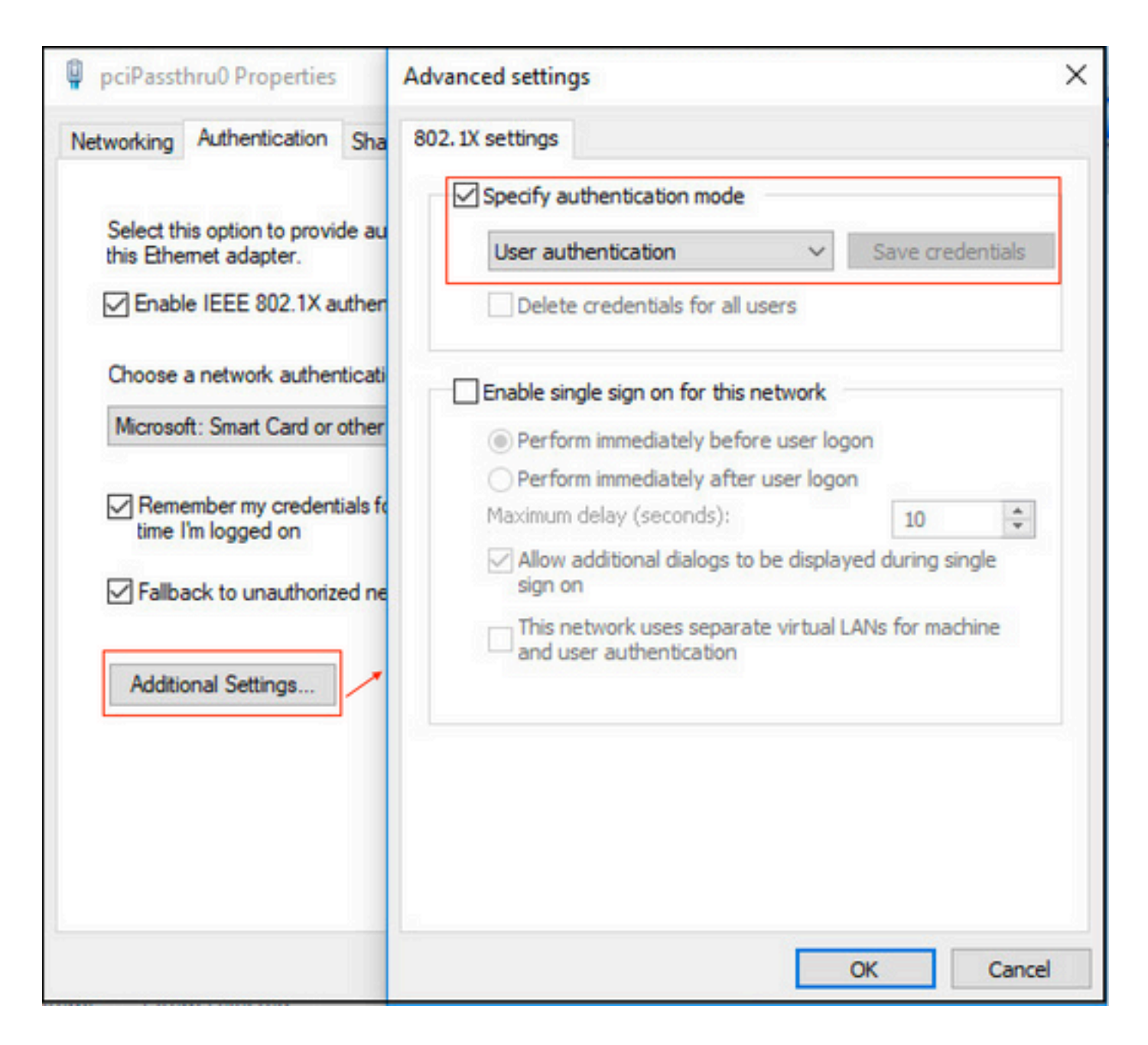

#### 在ISE上配置策略集

由於使用EAP-TLS協定,因此在配置策略集之前,需要配置證書身份驗證配置檔案,並在稍後在身 份驗證策略中使用身份源序列。

| cisco Identity Services Engine Home         | Context Visibility      Operations         | Policy  Administration  Work Centers                                                         |
|---------------------------------------------|--------------------------------------------|----------------------------------------------------------------------------------------------|
| System      Identity Management     Network | esources                                   | pxGrid Services + Feed Service + Threat Centric NAC                                          |
| Identities Groups External Identity Sources | Identity Source Sequences                  |                                                                                              |
|                                             |                                            |                                                                                              |
|                                             | Certificate Authentication Profiles List > | DAPS cert                                                                                    |
| External Identity Sources                   | Certificate Authentication Prof            | ile                                                                                          |
| (+) E + ∅.                                  |                                            |                                                                                              |
| Certificate Authentication Profile          |                                            |                                                                                              |
| Active Directory                            | * Name                                     | LDAPS_cert                                                                                   |
| testian                                     | Description                                | EAP-TLS certificate based authentication with LDAPS                                          |
| ODBC                                        |                                            |                                                                                              |
| RADIUS Token                                |                                            |                                                                                              |
| RSA SecuriD                                 |                                            |                                                                                              |
| SAML Id Providers                           | Identity Store                             | testiab_idaps 👔 🕧                                                                            |
| Cocial Login                                |                                            |                                                                                              |
|                                             | Use Identity From                          | Certificate Attribute Subject - Common Name     T                                            |
|                                             |                                            |                                                                                              |
|                                             |                                            | Any Subject or Alternative Name Attributes in the Certificate (for Active Directory Only) () |
|                                             |                                            |                                                                                              |
|                                             | Match Client Certificate Against           |                                                                                              |
|                                             | Certificate in identity Store (j)          | O Never                                                                                      |
|                                             |                                            | <ul> <li>Only to resolve identity ambiguity</li> </ul>                                       |
|                                             |                                            | Always perform binary comparison                                                             |
|                                             |                                            |                                                                                              |
|                                             |                                            |                                                                                              |
|                                             | Save Reset                                 |                                                                                              |
|                                             | Save Model                                 |                                                                                              |

請參閱Identity Source Sequence中的Certificate Authentication Profile,並在Authentication Search清單中定義LDAPS外部身份源:

| altalta<br>cisco         | Iden                                                   | tity Servio                                       | ces Engine        | Home             | Context       | t Visibility                            | <ul> <li>Operations</li> </ul> | Policy        | - Administration   | Work Centers |
|--------------------------|--------------------------------------------------------|---------------------------------------------------|-------------------|------------------|---------------|-----------------------------------------|--------------------------------|---------------|--------------------|--------------|
| <ul> <li>Syst</li> </ul> | tem                                                    | - Identity                                        | Management        | Network F        | Resources     | Device Po                               | ortal Management               | pxGrid Se     | ervices + Feed Ser | vice         |
| Iden                     | tities                                                 | Groups                                            | External Ide      | ntity Sources    | Identity S    | ource Sequen                            | ces + Settings                 |               |                    |              |
| Ident                    | ity S                                                  | ource Se                                          | quence            |                  |               |                                         |                                |               |                    |              |
| ▼ Id                     | entit                                                  | y Source                                          | Sequence          |                  |               |                                         |                                |               |                    |              |
|                          | * Nam                                                  | e LDAPS                                           |                   |                  |               |                                         |                                |               |                    |              |
| Des                      | criptio                                                | n                                                 |                   |                  |               |                                         |                                |               |                    |              |
|                          |                                                        |                                                   |                   |                  |               |                                         |                                |               | 10                 |              |
|                          | ertifi                                                 | cate Bas                                          | ed Authentic      | ation            |               |                                         |                                |               |                    |              |
|                          |                                                        | cace bas                                          | eu Autientie      | adon             |               |                                         |                                |               |                    |              |
|                          |                                                        | Select Ce                                         | rtificate Auther  | tication Profile | LDAPS_0       | ert                                     | <u>.</u>                       |               |                    |              |
|                          | Availat<br>Availat<br>Intern<br>Guest<br>All_At<br>rad | A<br>ble<br>al Endpoint<br>al Users<br>D_Join_Poi | Search List       | ources that wi   | I be accesse  | ed in sequenc<br>Selected<br>testlab_ld | e until first authent<br>laps  | ication succe | eeds               |              |
| Ifas                     | selecte                                                | d identity s                                      | store cannot be   | accessed for a   | authenticatio | n                                       |                                |               |                    |              |
| 0                        | Don                                                    | ot access o                                       | other stores in t | ne sequence a    | ind set the " | Authentication                          | istatus" attribute to          | ProcessEr     | for                |              |
|                          | nea                                                    |                                                   | adi was not lot   | na ana procee    |               |                                         | odrenice.                      |               |                    |              |
| Save                     | R                                                      | eset                                              |                   |                  |               |                                         |                                |               |                    |              |

### 現在為有線Dot1x身份驗證配置策略集:

| dialia | dentity Ser | rvices Engine Home             | <ul> <li>Context Vir</li> </ul> | ibility   Operations | ▼ Policy   | Administration     | ► Work Centers |  |         | License Warning 🔺     | ۹          | . 0     | • •     |
|--------|-------------|--------------------------------|---------------------------------|----------------------|------------|--------------------|----------------|--|---------|-----------------------|------------|---------|---------|
| Policy | Sets Prof   | filing Posture Client Provisio | ning Pol                        | icy Elements         |            |                    |                |  |         |                       |            |         |         |
| Policy | Sets →      | Wired Dot1x                    |                                 |                      |            |                    |                |  | Rese    | et Policyset Hitcount | 3          | Reset   | Save    |
|        | Status      | Policy Set Name                | Descrip                         | tion                 | Condition  | IS                 |                |  |         | Allowed Protocols / S | server     | Sequenc | e Hits  |
| Search | 1           |                                |                                 |                      |            |                    |                |  |         |                       |            |         |         |
|        | Ø           | Wired Dot1x                    |                                 |                      | C w        | ired_802.1X        |                |  |         | Default Network Acces | is         | x - 4   | 453     |
| ❤ Aut  | hentication | n Policy (2)                   |                                 |                      |            |                    |                |  |         |                       |            |         |         |
| +      | Status      | Rule Name                      | Condi                           | tions                |            |                    |                |  | Use     |                       |            | Hits    | Actions |
| Sear   | ch          |                                |                                 |                      |            |                    |                |  |         |                       |            |         |         |
|        | 0           | Detty                          |                                 | Nature Access Nature | DeviceName | FOULLIS LAB-Switch |                |  | LDAPS   |                       | ж т        | 223     | ò       |
|        |             |                                | -+-                             |                      |            |                    |                |  | > Optio | ons                   |            |         | +       |
|        | Ø           | Default                        |                                 |                      |            |                    |                |  | LDAPS   |                       | <b>x</b> * |         | ö       |
|        |             | Linguist                       |                                 |                      |            |                    |                |  | > Optio | ons                   |            | Ŭ       | -14     |

| M Auth | orization I | Policy (2)          |      |                                                                              |               |   |                  |   |       |         |
|--------|-------------|---------------------|------|------------------------------------------------------------------------------|---------------|---|------------------|---|-------|---------|
| +      |             |                     |      |                                                                              | Results       |   |                  |   |       |         |
|        | Status      | Rule Name           | Cond | itions                                                                       | Profiles      |   | Security Groups  |   | Hits  | Actions |
| Searc  | h           |                     |      |                                                                              |               |   |                  |   |       |         |
|        | Ø           | Users in LDAP Store | 45   | testiab_idaps-ExternalGroups EQUALS CN=UserGroup,OU=ISE OU,DC=testiab,DC=com | ×PermitAccess | + | Select from list | + | 207   | ٥       |
|        | Ø           | Default             |      |                                                                              | × DenyAccess  | + | Select from list | + | 11    | ٥       |
|        |             |                     |      |                                                                              |               |   |                  |   |       |         |
|        |             |                     |      |                                                                              |               |   |                  |   | Reset | Save    |

完成此配置後,我們可以使用EAP-TLS協定對LDAPS身份源對終端進行身份驗證。

| onnection         |                      |             |
|-------------------|----------------------|-------------|
| IPv4 Connectivity | /: Inte              | ernet       |
| IPv6 Connectivity | /: No network ac     | cess        |
| Media State:      | Ena                  | abled       |
| Duration:         | 00:0                 | 1:21        |
| Speed:            | 1.0                  | Gbps        |
|                   |                      |             |
| tivity —          | Sent — Rece          | ived        |
| Bytes:            | Sent — Rece<br>3,093 | ived<br>676 |

# 驗證

1.檢查連線到PC的switchport上的身份驗證會話:

| SW1#sh auth sessions in | t g2/0/47 de                                           |
|-------------------------|--------------------------------------------------------|
| Interface:              | GigabitEthernet2/0/47                                  |
| MAC Address:            | b496.9126.dec0                                         |
| IPv6 Address:           | Unknown                                                |
| IPv4 Address:           | 10.106.38.165                                          |
| User-Name:              | user1                                                  |
| Status:                 | Authorized                                             |
| Domain:                 | DATA                                                   |
| Oper host mode:         | single-host                                            |
| Oper control dir:       | both                                                   |
| Session timeout:        | N/A                                                    |
| Restart timeout:        | N/A                                                    |
| Periodic Acct timeout:  | N/A                                                    |
| Session Uptime:         | 43s                                                    |
| Common Session ID:      | ØA6A26390000130798C66612                               |
| Acct Session ID:        | 0x00001224                                             |
| Handle:                 | 0x6800002E                                             |
| Current Policy:         | POLICY_Gi2/0/47                                        |
| Local Policies:         |                                                        |
| Service Templat         | e: DEFAULT_LINKSEC_POLICY_SHOULD_SECURE (priority 150) |
|                         |                                                        |
| Server Policies:        |                                                        |
|                         |                                                        |
| Method status list:     |                                                        |
| Method                  | State                                                  |
|                         |                                                        |
| dot1x                   | Authc Success                                          |

2.為了驗證LDAPS和ISE配置,您可以檢索與伺服器有測試連線的主題和組:

| LDAP Identity Sources List > testiab_ide | sps                                                                                 |                               |                                          |                      |
|------------------------------------------|-------------------------------------------------------------------------------------|-------------------------------|------------------------------------------|----------------------|
| LDAP Identity Source                     |                                                                                     |                               |                                          |                      |
| General Connection                       | Directory Organization Groups Attributes Advan                                      | ced Settings                  |                                          |                      |
| Access                                   | O Anonymous Ag                                                                      | Access                        | Anonymous Access                         |                      |
|                                          | Authenticated / Ldap bind succeeded to dc1.testlab.com:636     Number of Subjects 3 |                               | <ul> <li>Authenticated Access</li> </ul> |                      |
| Admin DN                                 | CN=poongarg,C Number of Groups 2<br>Response time 73ms                              | Admin DN                      |                                          |                      |
| Password                                 | •                                                                                   | Password                      |                                          |                      |
|                                          | ОК                                                                                  |                               |                                          |                      |
| Secure Authentication                    | C Enable Secure Authentication                                                      | Secure Authentication         | Enable Secure Authentication             |                      |
|                                          | Enable Server Identity Check                                                        |                               | Enable Server Identity Check             |                      |
| LDAP Server Root CA                      | DC1-CA T                                                                            | LDAP Server Root CA           | DST Root CA X3 Certificate # *           | Ð                    |
| Issuer CA of ISE Certificates            | DC1-CA T                                                                            | Issuer CA of ISE Certificates | Select if required (optional)            | ۵.                   |
|                                          |                                                                                     |                               |                                          |                      |
| * Server Timeout                         | 10 (7) Seconds                                                                      | Server Timeout                | 10                                       | (i)Seconds           |
| * Max. Admin Connections                 | 20 ①                                                                                | Max. Admin Connections        | 20                                       | ()                   |
|                                          | Force reconnect every                                                               |                               | Force reconnect every                    | <li>(i) Minutes</li> |
|                                          | Test Bind to Server                                                                 |                               | Test Bind to Server                      |                      |
| Fallover                                 | Always Access Primary Server First                                                  |                               |                                          |                      |
| Save Reset                               |                                                                                     |                               |                                          |                      |

### 3.驗證使用者身份驗證報告:

| C Refre | esh O Reset Repeat Coun     | ts 💆 Expor | t To 🕶  |          |                   |                       |                                    |                        |                |                       | 🝸 Filter 🕶 🔷 🗸         |
|---------|-----------------------------|------------|---------|----------|-------------------|-----------------------|------------------------------------|------------------------|----------------|-----------------------|------------------------|
| Ti      | me                          | Status     | Details | Identity | Endpoint ID       | Authentication Po     | Authorization Policy               | Authorization Profi    | Network De     | Device Port           | Authentication Pro     |
| ×       |                             | •          |         | Identity | Endpoint ID       | Authentication Policy | Authorization Policy               | Authorization Profiles | Network Device | Device Port           | Authentication Protocc |
| Ju      | in 24, 2020 04:45:21.727 AM | 0          | 0       | user1    | B4:96:91:26:DE:C0 | Wired Dot1x >> Dot1x  | Wired Dot1x >> Users in LDAP Store | PermitAccess           |                | GigabitEthemet2/0/47  | EAP-TLS                |
| Ju      | in 24, 2020 04:45:20.671 AM | <b></b>    | Q       | user1    | B4:96:91:26:DE:C0 | Wired Dot1x >> Dot1x  | Wired Dot1x >> Users in LDAP Store | PermitAccess           | LAB-Switch     | GigabitEthernet2/0/47 | EAP-TLS                |

### 4.檢查終端的詳細身份驗證報告:

| verview               |                                    |
|-----------------------|------------------------------------|
| Event                 | 5200 Authentication succeeded      |
| Username              | user1                              |
| Endpoint Id           | B4:96:91:26:DE:C0 ⊕                |
| Endpoint Profile      | Unknown                            |
| Authentication Policy | Wired Dot1x >> Dot1x               |
| Authorization Policy  | Wired Dot1x >> Users in LDAP Store |
| Authorization Result  | PermitAccess                       |
|                       |                                    |

| Authentication Details        |                               |  |  |  |  |
|-------------------------------|-------------------------------|--|--|--|--|
| Source Timestamp              | 2020-06-24 04:40:52.124       |  |  |  |  |
| Received Timestamp            | 2020-06-24 04:40:52.124       |  |  |  |  |
| Policy Server                 | ISE26-1                       |  |  |  |  |
| Event                         | 5200 Authentication succeeded |  |  |  |  |
| Username                      | user1                         |  |  |  |  |
| Endpoint Id                   | B4:96:91:26:DE:C0             |  |  |  |  |
| Calling Station Id            | B4-96-91-26-DE-C0             |  |  |  |  |
| Endpoint Profile              | Unknown                       |  |  |  |  |
| IPv4 Address                  | 10.106.38.165                 |  |  |  |  |
| Authentication Identity Store | testlab_ldaps                 |  |  |  |  |
| Identity Group                | Unknown                       |  |  |  |  |
| Audit Session Id              | 0A6A26390000130C98CE6088      |  |  |  |  |
| Authentication Method         | dot1x                         |  |  |  |  |
| Authentication Protocol       | EAP-TLS                       |  |  |  |  |
| Service Type                  | Framed                        |  |  |  |  |
| Network Device                | LAB-Switch                    |  |  |  |  |

| 15041 | Evaluating Identity Policy                             |
|-------|--------------------------------------------------------|
| 15048 | Queried PIP - Network Access.NetworkDeviceName         |
| 22072 | Selected identity source sequence - LDAPS              |
| 22070 | Identity name is taken from certificate attribute      |
| 15013 | Selected Identity Source - testlab_Idaps               |
| 24031 | Sending request to primary LDAP server - testlab_ldaps |
| 24016 | Looking up user in LDAP Server - testlab_ldaps         |
| 24023 | User's groups are retrieved - testlab_ldaps            |
| 24004 | User search finished successfully - testlab_ldaps      |
| 22054 | Binary comparison of certificates succeeded            |
| 22037 | Authentication Passed                                  |
| 22001 |                                                        |

| 15036 | Evaluating Authorization Policy                           |  |  |  |  |  |
|-------|-----------------------------------------------------------|--|--|--|--|--|
| 24209 | Looking up Endpoint in Internal Endpoints IDStore - user1 |  |  |  |  |  |
| 24211 | Found Endpoint in Internal Endpoints IDStore              |  |  |  |  |  |
| 15048 | Queried PIP - testlab_Idaps.ExternalGroups                |  |  |  |  |  |
| 15016 | Selected Authorization Profile - PermitAccess             |  |  |  |  |  |
| 22081 | Max sessions policy passed                                |  |  |  |  |  |
| 22080 | New accounting session created in Session cache           |  |  |  |  |  |
| 11503 | Prepared EAP-Success                                      |  |  |  |  |  |
| 11002 | Returned RADIUS Access-Accept                             |  |  |  |  |  |
|       |                                                           |  |  |  |  |  |

#### 5.驗證ISE和LDAPS伺服器之間的資料已加密,方法是在ISE上向LDAPS伺服器捕獲資料包:

| N   | ).                                                                                                    | Time                                                                                                    |                             | Source                                                                                                | Destination              | Protocol | Length | Address              | 64bits | Info                                                                                                    |
|-----|----------------------------------------------------------------------------------------------------|----------------------------------------------------------------------------------------------------|-----------------------------|----------------------------------------------------------------------------------------------------|--------------------------|----------|--------|----------------------|--------|----------------------------------------------------------------------------------------------------|
|     | 20                                                                                                    | 2020-06-24 10:40:24.2054                                                                                                    | 31                          | 10.197.164.22                                                                                         | 10.197.164.21            | TCP      | 74     | 00:0c:29:98:ca:28,0_ |        | 28057 + 636 [SYN] Seq=0 Win=29200 Len=0 MSS=1460 SACK_PERM=1 TSval=140972872 TSecr=0 WS=128                  |
|     | 21                                                                                                    | 2020-06-24 10:40:24.20650                                                                                                    | 85                          | 10.197.164.21                                                                                         | 10.197.164.22            | TCP      | 74     | 00:50:56:a0:3e:7f,0_ |        | 636 - 28057 [SYN, ACK] Seq=0 Ack=1 Win=8192 Len=0 MSS=1460 WS=256 SACK_PERM=1 TSval=30158962 TSecr=140972872 |
| П   | 22                                                                                                    | 2020-06-24 10:40:24.2066                                                                                                    | 13                          | 10.197.164.22                                                                                         | 10.197.164.21            | TCP      | 66     | 00:0c:29:98:ca:28,0_ |        | 28057 - 636 [ACK] Seq=1 Ack=1 Win=29312 Len=0 TSval=140972873 TSecr=30158962                                 |
|     | 23                                                                                                    | 2020-06-24 10:40:24.20696                                                                                                    | 61                          | 10.197.164.22                                                                                         | 10.197.164.21            | TLSv1.2  | 207    | 00:0c:29:98:ca:28,0_ |        | Client Hello                                                                                                 |
|     | 24                                                                                                    | 2020-06-24 10:40:24.21041                                                                                                    | 13                          | 10.197.164.21                                                                                         | 10.197.164.22            | TLSv1.2  | 2036   | 00:50:56:a0:3e:7f,0_ |        | Server Hello, Certificate[Packet size limited during capture]                                                |
|     | 25                                                                                                    | 2020-06-24 10:40:24.21050                                                                                                    | 88                          | 10.197.164.22                                                                                         | 10.197.164.21            | TCP      | 66     | 00:0c:29:98:ca:28,0_ |        | 28057 → 636 [ACK] Seq=142 Ack=1971 Win=33152 Len=0 TSval=140972877 TSecr=30158962                            |
|     | 26                                                                                                    | 2020-06-24 10:40:24.21523                                                                                                    | 11                          | 10.197.164.22                                                                                         | 10.197.164.21            | TLSv1.2  | 260    | 00:0c:29:98:ca:28,0_ |        | Certificate, Client Key Exchange, Change Cipher Spec, Encrypted Handshake Message                            |
| Ł   | 27                                                                                                    | 2020-06-24 10:40:24.2186                                                                                                    | 78                          | 10.197.164.21                                                                                         | 10.197.164.22            | TLSv1.2  | 173    | 00:50:56:a0:3e:7f,0_ |        | Change Cipher Spec, Encrypted Handshake Message                                                              |
|     | 28                                                                                                    | 2020-06-24 10:40:24.2191                                                                                                    | 13                          | 10.197.164.22                                                                                         | 10.197.164.21            | TLSv1.2  | 199    | 00:0c:29:98:ca:28,0_ |        | Application Data                                                                                             |
| П   | 29                                                                                                    | 2020-06-24 10:40:24.23038                                                                                                    | 84                          | 10.197.164.21                                                                                         | 10.197.164.22            | TLSv1.2  | 167    | 00:50:56:a0:3e:7f,0_ | _      | Application Data                                                                                             |
|     | 30                                                                                                    | 2020-06-24 10:40:24.2317                                                                                                    | 12                          | 10.197.164.22                                                                                         | 10.197.164.21            | TLSv1.2  | 279    | 00:0c:29:98:ca:28,0_ |        | Application Data                                                                                             |
|     | 31                                                                                                    | 2020-06-24 10:40:24.23888                                                                                                    | 89                          | 10.197.164.21                                                                                         | 10.197.164.22            | TLSv1.2  | 1879   | 00:50:56:a0:3e:7f,0_ |        | Application Data[Packet size limited during capture]                                                         |
|     | 32                                                                                                    | 2020-06-24 10:40:24.23895                                                                                                    | 58                          | 10.197.164.22                                                                                         | 10.197.164.21            | TCP      | 66     | 00:0c:29:98:ca:28,0_ |        | 28057 → 636 [ACK] Seg=682 Ack=3992 Win=36864 Len=0 TSval=140972905 TSecr=30158965                            |
|     | 33                                                                                                    | 2020-06-24 10:40:24.25194                                                                                                    | 44                          | 10.197.164.22                                                                                         | 10,197,164,21            | TLSv1.2  | 263    | 00:0c:29:98:ca:28.0. |        | Application Data                                                                                             |
|     | 34                                                                                                    | 2828-86-24 18:48:24.25365                                                                                                    | 58                          | 10.197.164.21                                                                                         | 10,197,164,22            | TLSv1.2  | 295    | 00:50:56:a0:3e:7f.0_ |        | Application Data                                                                                             |
|     | 35                                                                                                    | 2828-86-24 18:48:24.2933                                                                                                    | 22                          | 10.197.164.22                                                                                         | 10.197.164.21            | TCP      | 66     | 00:0c:29:98:ca:28,0_ |        | 28057 → 636 [ACK] Seg=879 Ack=4221 Win=39680 Len=0 TSval=140972960 TSecr=30158967                            |
|     | 86                                                                                                    | 2020-06-24 10:40:57,94655                                                                                                    | 53                          | 10,197,164,22                                                                                         | 10,197,164,21            | TLSv1.2  | 151    | 00:0c:29:98:ca:28.0. |        | Application Data                                                                                             |
| 10  | 87                                                                                                    | 2828-86-24 18:48:57.94768                                                                                                    | 88                          | 10.197.164.22                                                                                         | 10.197.164.21            | TCP      | 66     | 00:0c:29:98:ca:28.0_ |        | 28057 → 636 [FIN, ACK] Seg=964 Ack=4221 Win=39680 Len=0 TSval=141006614 TSecr=30158967                       |
| A P | <ul> <li>Elternet 11, STC: Wmare_dw15er/17 (W01905)site/stc/17/, USI: Wmare_ds1Calce/ V001905(25/3905Calce/<br/>Elternet Protocol Version 4, STC: 10.197.164.22, DSI: 10.197.164.21</li> <li>Transmission Control Protocol, Src Port: 20057, Dst Port: 636, Seq: 336, Ack: 2078, Len: 133<br/>Source Port: 20057</li> <li>Destination Port: 636</li> </ul> |                                                                                                    |                             |                                                                                                    |                          |          |        |                      |        |                                                                                                    |
| F   | [St<br>[TC]<br>Seq<br>[Ne:<br>Ack<br>100<br>▶ Fla<br>Win<br>[Ca<br>[Win<br>Che<br>[Ch<br>Urg<br>P 0pt<br>► [SE]<br>► [Ti]<br>TCP<br>Secure                                                                                                    | ream index: 2]<br>P Segnent Len: 133]<br>uence number: 336 (rela<br>xt sequence number: 42078<br>0 = Header Length: 2<br>35: 00488 (PSH, AKK)<br>dow size value: 259<br>lculated window size: 3315<br>ndow size value: 259<br>lculated window size; 3315<br>ndow size value: 259<br>lculated window size; 3315<br>ndow size value: 259<br>lculated window size; 3315<br>ndow size value: 259<br>lculated window size; 3315<br>ndow size value: 259<br>lculated window size; 3315<br>ndow size value: 259<br>lculated window size; 3315<br>ndow size value: 259<br>lculated window size; 3315<br>ndow size; 3315<br>ndow size value: 259<br>lculated window size; 3315<br>ndow size value: 259<br>lculated window size; 3315<br>ndow size value: 3315<br>ndow size; 3315<br>ndow size; 3315<br>ndow | (re<br>(re<br>2 byt<br>128) | sequence number)<br>lative sequence number<br>elative ack number)<br>les (8)<br>h (NOP), No-Operation | r)]<br>(NOP), Timestamps |          |        |                      |        |                                                                                                    |
| ľ   | ▼ TLSV1.2 Record Layer: Application Data Protocol: ldap<br>Content Type: Application Data (23)<br>Version: TLS 1.2 (20x0803)<br>Length: 128<br>Encrypted Application Data: 173d1b0b2f280a13cc17815e54447bb9ac8af8a881a9eb84                                                                                                    |                                                                                                    |                             |                                                                                                    |                          |          |        |                      |        |                                                                                                    |

### 疑難排解

本節介紹此配置遇到的一些常見錯誤以及如何進行故障排除。

• 在驗證報告中,您可能會看到以下錯誤消息:

Authentication method is not supported by any applicable identity store

此錯誤消息表明LDAP不支援您選擇的方法。確保同一報告中的身份驗證協定顯示其中一個受支援的方法(EAP-GTC、EAP-TLS或PEAP-TLS)。

• 到伺服器的測試繫結已結束,但出現錯誤。

這通常是由於LDAPS伺服器證書驗證檢查失敗。若要解決此類問題,請在ISE上捕獲資料包,並在 調試級別啟用所有三個運行時和prrt-jni元件,重新建立問題,並檢查prrt-server.log檔案。

封包擷取會抱怨憑證錯誤,且連線埠伺服器顯示:

04:10:20,197,ERROR,0x7f9c5b6f1700,LdapSslConnectionContext::checkCryptoResult(id = 1289): error message

註:LDAP頁中的主機名必須配置有證書的使用者名稱(或任何使用者替代名稱)。因此,除非 主題或SAN中存在此類證書,否則它不起作用,因此需要使用SAN清單中具有IP地址的證書。 3.在身份驗證報告中,您可能會注意到在身份儲存庫中找不到主題。這意味著報告的使用者名稱與 LDAP資料庫中任何使用者的「使用者名稱屬性」不匹配。在此方案中,此屬性值設定為 sAMAccountName,這意味著ISE在嘗試查詢匹配項時查詢LDAP使用者的sAMAccountName值。

4.在繫結到伺服器測試期間無法正確檢索主題和組。導致此問題的最可能原因是搜尋基的配置不正 確。請記住,必須從枝葉到根和dc(可包含多個單詞)指定LDAP層次結構。

# 相關資訊

- <u>https://www.cisco.com/c/en/us/support/docs/security/identity-services-engine/119149-</u> <u>configure-ise-00.html#anc9</u>
- <u>https://www.cisco.com/c/en/us/support/docs/security/identity-services-engine/214975-</u> <u>configure-eap-tls-authentication-with-is.html</u>

#### 關於此翻譯

思科已使用電腦和人工技術翻譯本文件,讓全世界的使用者能夠以自己的語言理解支援內容。請注 意,即使是最佳機器翻譯,也不如專業譯者翻譯的內容準確。Cisco Systems, Inc. 對這些翻譯的準 確度概不負責,並建議一律查看原始英文文件(提供連結)。